# 新建备份还原分区

#### 版本

Kylin-Desktop-V10-GFB-Release-2207-Build11-ARM64

原因:手动安装时未添加备份还原分区 (backup)

操作: 手动创建 backup 分区 (前提是设备要有空余的空间且大于等于根分

⊠)

如下图可以看到系统还有多余空间

▶ kylin@kylin-pc:~/桌面
文件(F) 编辑(E) 视图(V) 搜索(S) 终端(T) 帮助(H)
kylin@kylin-pc:~/桌面\$ lsblk
NAME MAJ:MIN RM SIZE RO TYPE MOUNTPOINT
nvme@n1pl 259:1 0 512M 0 part /boot/efi
nvme@n1pl 259:2 0 26 0 part /boot
nvme@n1pl 259:3 0 506 0 part /
kylin@kylin-pc:~/桌面\$

## 一、新建分区

sudo fdisk /dev/nvme0n1

▶ kylin@kylin-pc:~/桌面
 □ ×
 文件(F) 编辑(E) 视图(V) 搜索(S) 终端(T) 帮助(H)
 kylin@kylin-pc:~/桌面\$ sudo fdisk /dev/nvme0n1
 输入密码
 次迎使用 fdisk (util-linux 2.34)。
 更改将停留在内存中,直到您决定将更改写入磁盘。
 使用写入命令前请三思。
 命令(输入 m 获取帮助):
 ☆

输入 n 添加分区

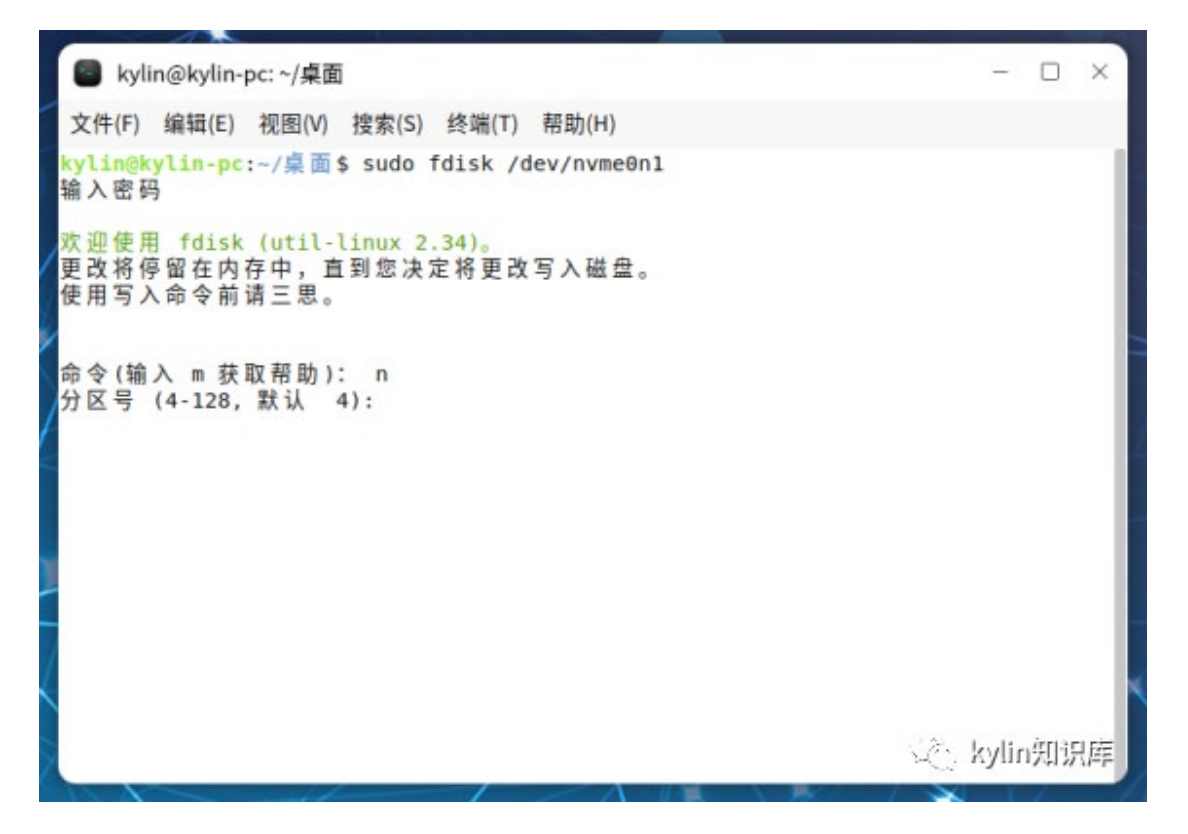

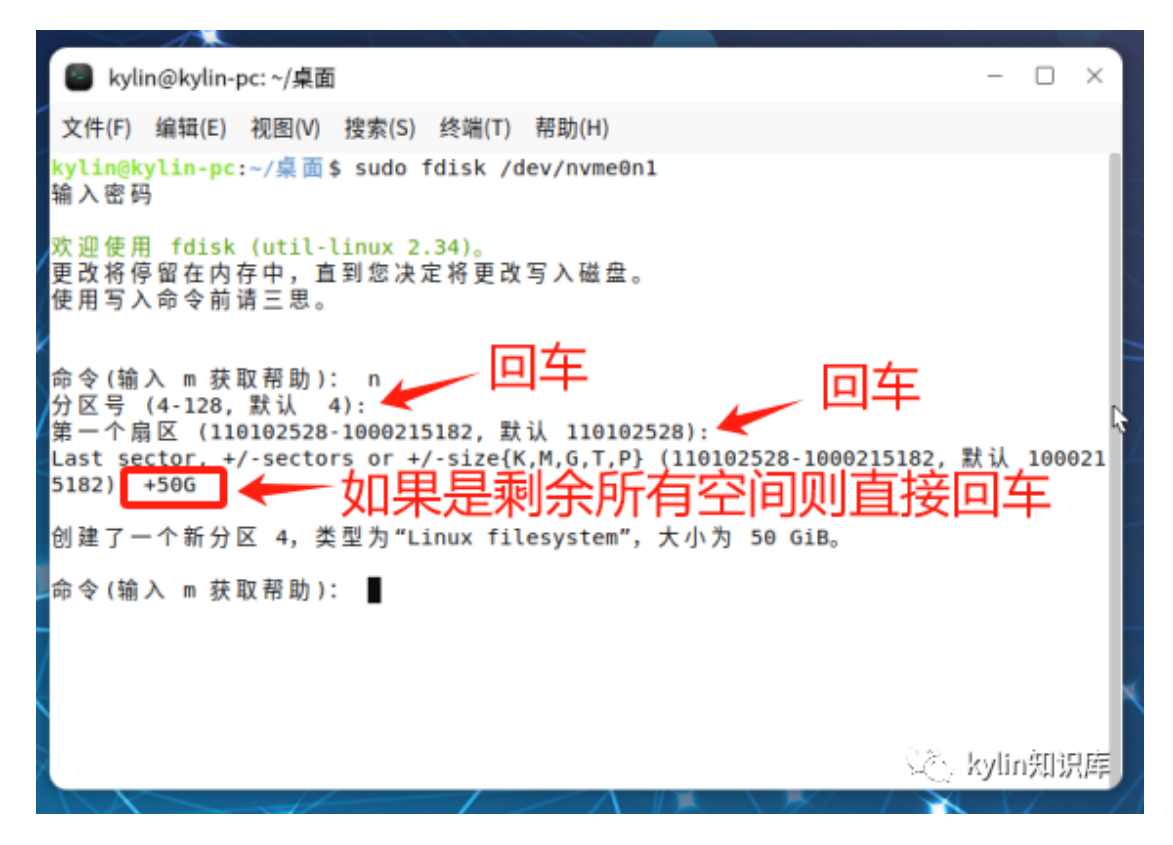

按 w 保存退出

🗧 kylin@kylin-pc: ~/桌面 文件(E) 编辑(E) 视图(V) 搜索(S) 终端(I) 帮助(H) kylin@kylin-pc:~/桌面\$ sudo fdisk /dev/nvme0n1 输入密码 欢迎使用 fdisk (util-linux 2.34)。 更改将停留在内存中,直到您决定将更改写入磁盘。 使用写入命令前请三思。 命令(输入 m 获取帮助): n 分区号 (4-128, 默认 4): 第一个扇区 (110102528-1000215182, 默认 110102528): Last sector, +/-sectors or +/-size{K,M,G,T,P} (110102528-1000215182, 默认 100021 5182): +50G 创建了一个新分区 4,类型为"Linux filesystem",大小为 50 GiB。 命令(输入 m 获取帮助): w 分区表已调整。 正在同步磁盘。 kylin@kylin-pc:~/桌面\$ 😳 kylin知识库

#### 重新读取分区表

sudo partprobe /dev/nvme0n1

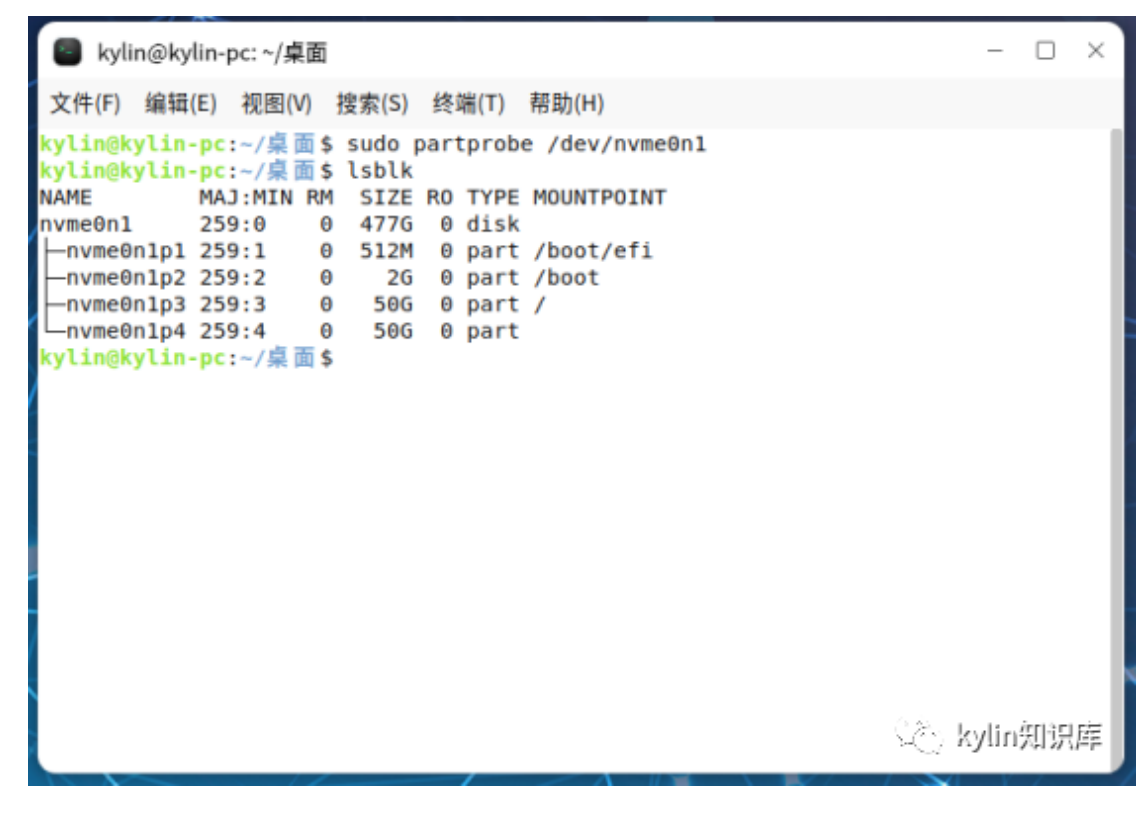

### 磁盘格式化 (ext4 格式)

sudo mkfs.ext4 /dev/nvme0n1p4

| kylin@kylin-pc: ~/桌面                                                                                                    |                | - C   | ) >  | < |
|----------------------------------------------------------------------------------------------------|----------------|-------|------|---|
| 文件(F) 编辑(E) 视图(V) 搜索(S) 终端(T) 帮助(H)                                                                                                    |                |       |      |   |
| kylin@kylin-pc:~/桌面\$ sudo mkfs.ext4 /dev/nvme0n1p4<br>mke2fs 1.45.5 (07-Jan-2020)<br>丢弃设备块: 完成<br>创建含有 13107200 个块 (每块 4k) 和 3276800 个 inode的文件系统<br>文件系统UUID: 63ba488e-2442-401b-84d8-b001df72058a<br>超级块的备份存储于下列块:<br>32768, 98304, 163840, 229376, 294912, 819200, 884736, 160<br>4096000, 7962624, 11239424 | 95632,         | 26542 | 208, |   |
| 正在分配组表: 完成<br>正在写入inode表: 完成<br>创建日志(65536个块) 完成<br>写入超级块和文件系统账户统计信息: 已完成                                                                                                    |                |       |      |   |
| kylin@kylin-pc:~/桌面\$                                                                                                    |                |       |      |   |
| Ş                                                                                                    | کې <b>ky</b> l | linÿ) | 识库   |   |

# 二、设置备份还原分区 (backup)

#### 设置分区标签为 KYLIN-BACKUP

sudo e2label /dev/nvme0n1p4 KYLIN-BACKUP

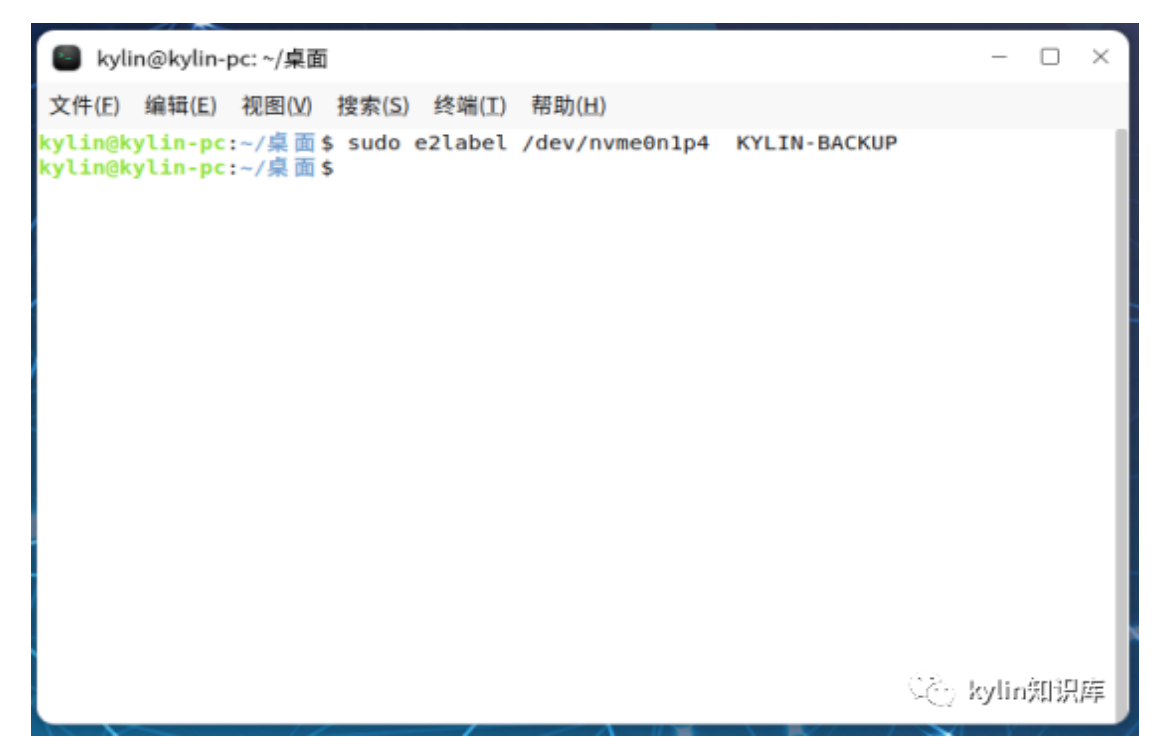

### 查看备份还原分区 uuid

sudo blkid /dev/nvme0n1p4

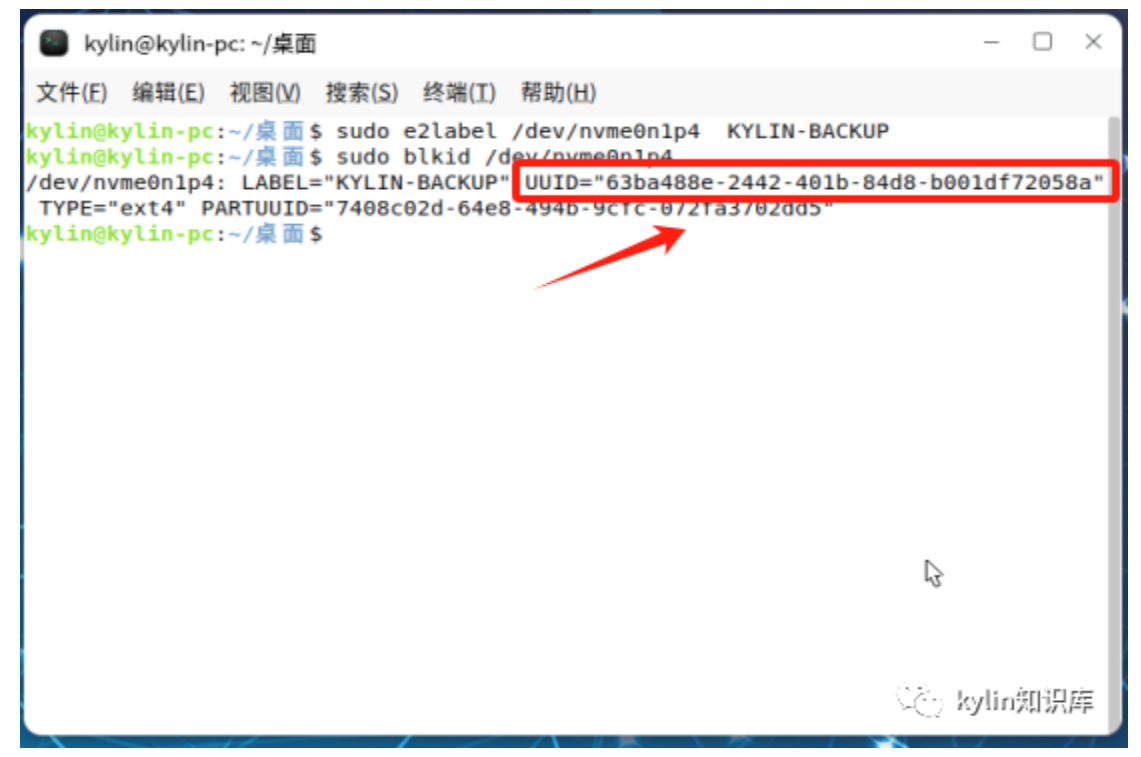

### 在/etc/fstab 中加入如下行:

sudo mkdir /backupsudo pluma /etc/fstab UUID=xxxxx /backup ext4 noauto 0 0

//注意: UUID 为/dev/nvme0n1p4 的 uuid, 可通过 blkid 获取

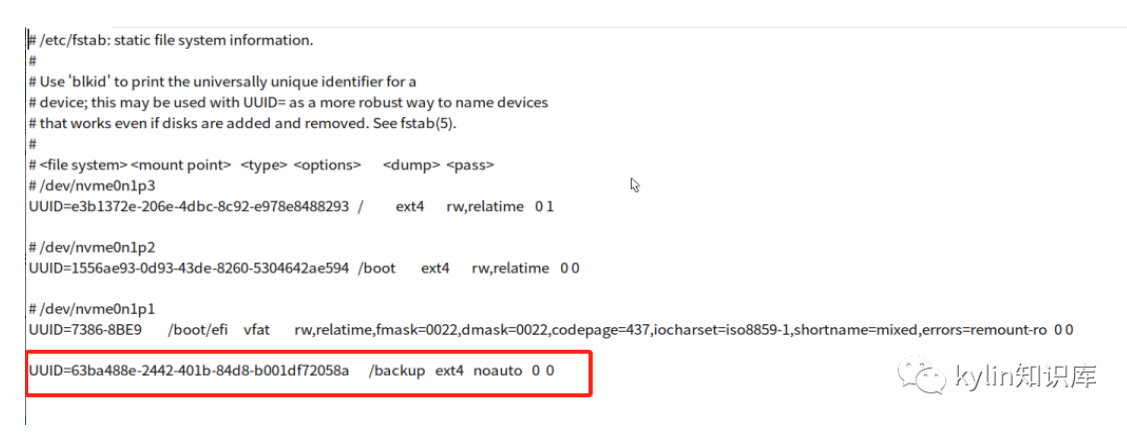

### 在/etc/.bootinfo 中加入如下行:

sudo touch /etc/.bootinfosudo pluma /etc/.bootinfo

RECOVERY\_DEV\_UUID=xxxxx //xxxxx 为/dev/nvme0n1p4 的 uuid,

#### 可通过 blkid 获取

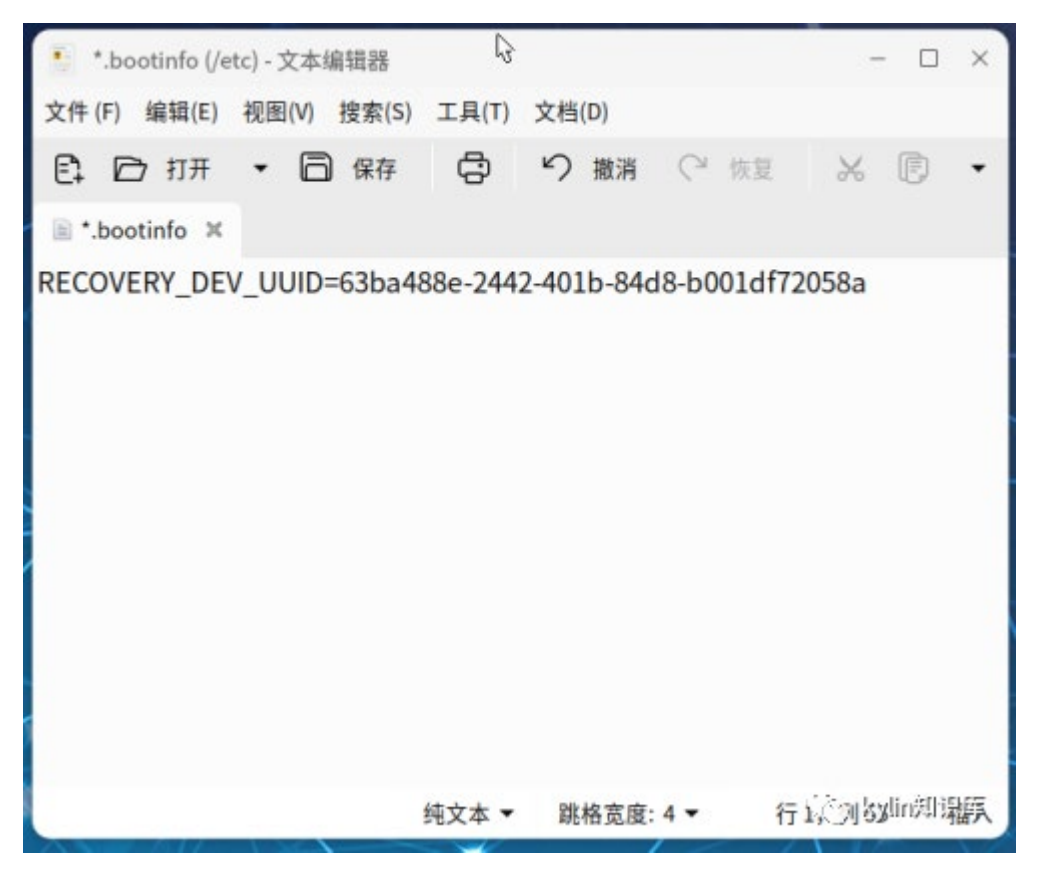

执行如下命令:

cd /backup
sudo mkdir snapshots
cd snapshots
sudo touch backuplist.xml

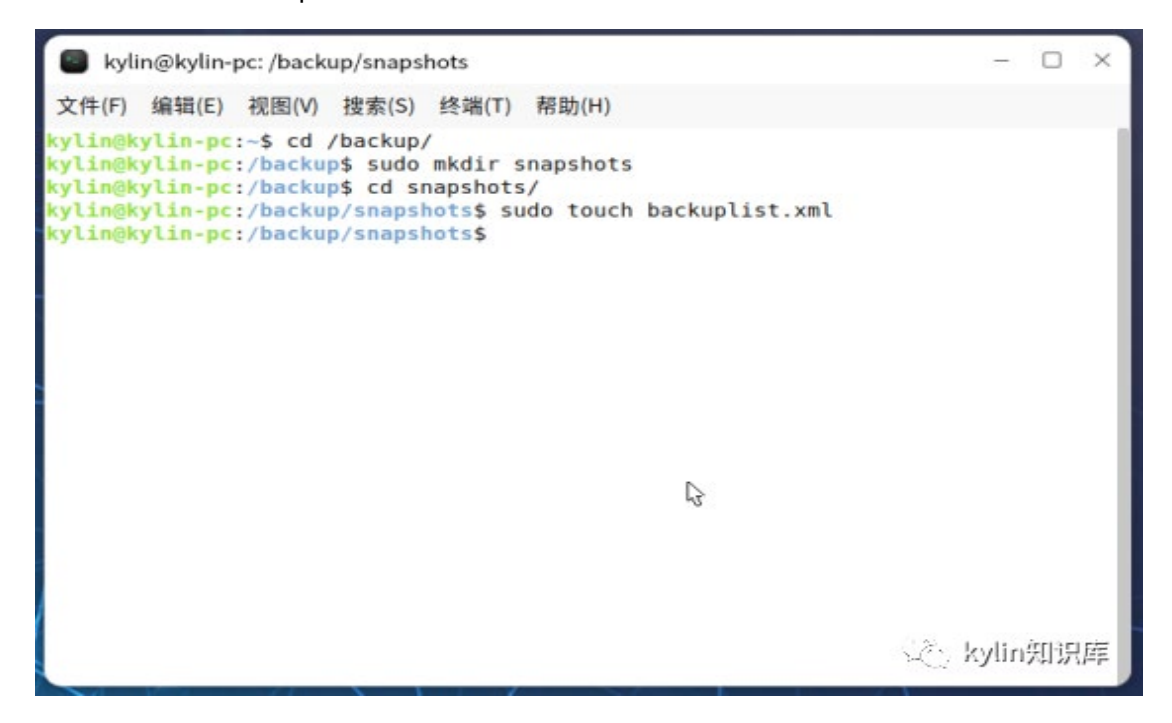

编辑 backuplist.xml 文件,加入如下俩行内容

sudo pluma backuplist.xml <?xml version='1.0'?><backupList/> 📒 backuplist.xml (/backup/snapshots) - 文本编辑器 × 文件(F) 编辑(E) 视图(V) 搜索(S) 工具(T) 文档(D) ¢ ○ 恢复 €1 ◎ 打开 一 保存 り 撤消 XD • backuplist.xml × <?xml version='1.0'?> <backupList/> 行2、刘钭lin别词属 正在保存文件"/backup/snapsh… XML -跳格宽度:4 ▼

重启

## 三、测试备份还原

点击开始菜单 --> 打开备份还原

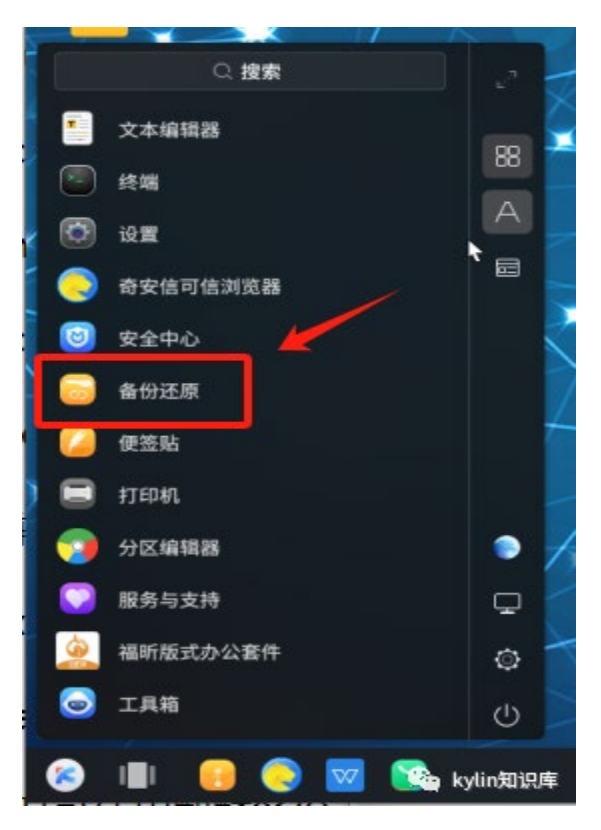

选择新建备份 --> 点击开始备份

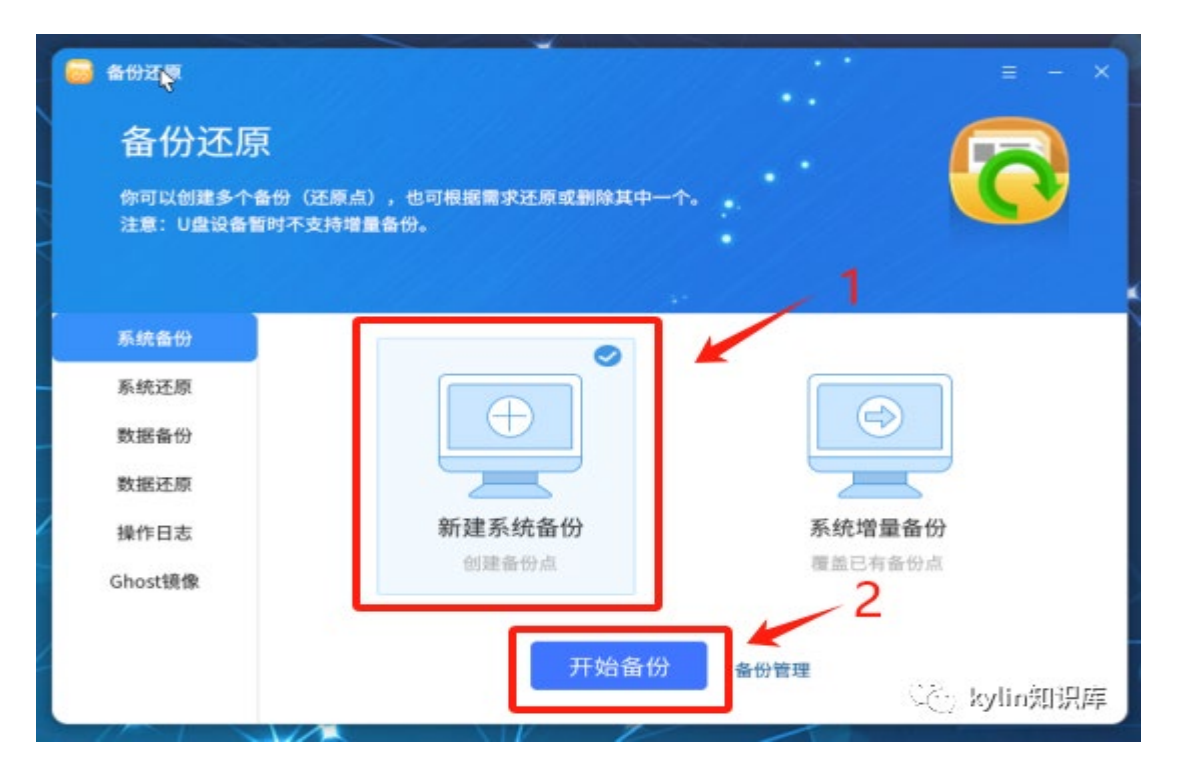

### 选择本地路径

| 🐻 备份还原             |         |            |           |              |    |
|--------------------|---------|------------|-----------|--------------|----|
| 备份还原               |         |            |           |              |    |
| 你可以创建多个<br>注意:U盘设备 | 备份还原-新建 | 系統备份       | ×         | <b>U</b>     |    |
|                    | 请指定您所i  | 备系统的保存路径   |           |              |    |
| -<br>系統备份          | 指定路径    | ● 本地默认路径   |           |              | X  |
| 系统还原               |         | ○ 移动设备     |           | ו            |    |
| 数据备份               | 备注信息    |            |           |              |    |
| 数据还原               |         | *限100个字符   |           |              |    |
| 操作日志               |         |            | 10.1      | <del>分</del> |    |
| Ghost镜像            |         |            | 1988 INV. |              | X  |
|                    |         | 77.40 c 10 |           |              |    |
|                    |         | 开始备切       | 番份管理      | 💁 kvlin知ì    | 思库 |

### 选择"确定"

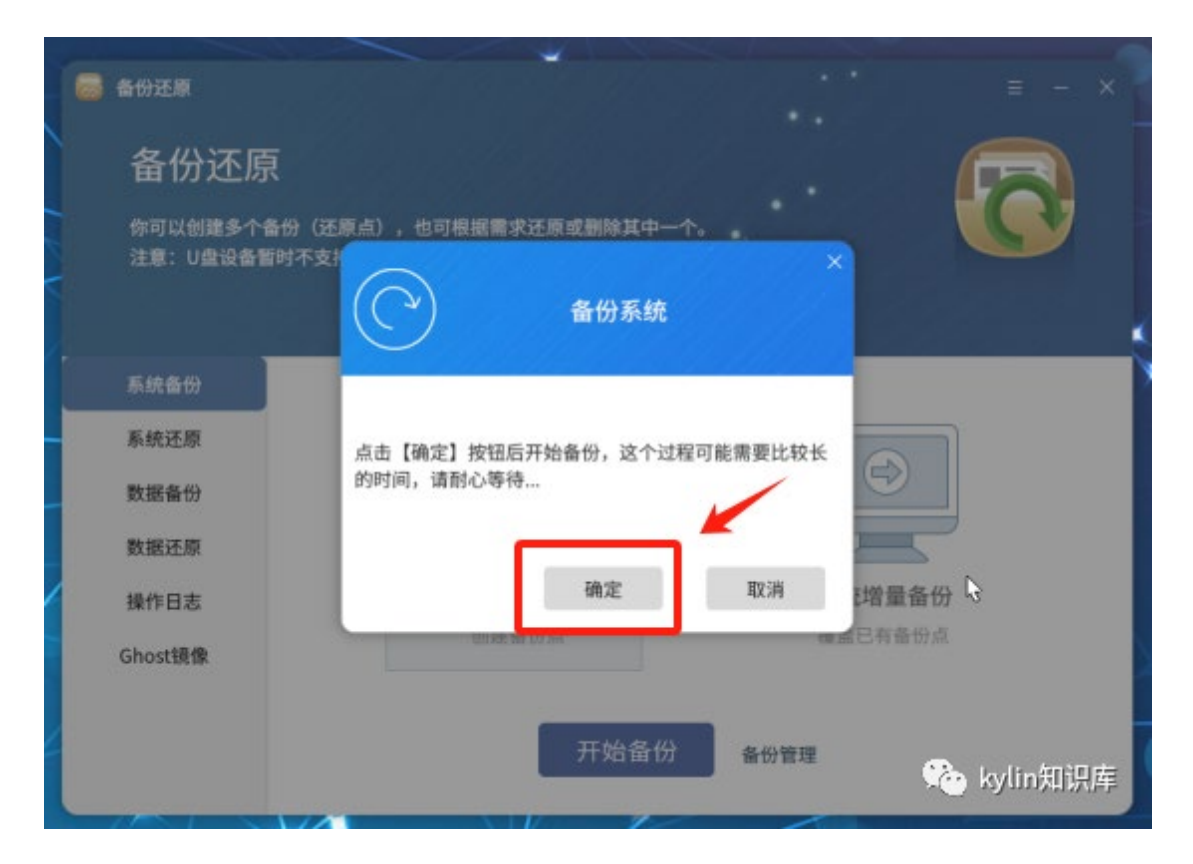

#### • 选择"继续"

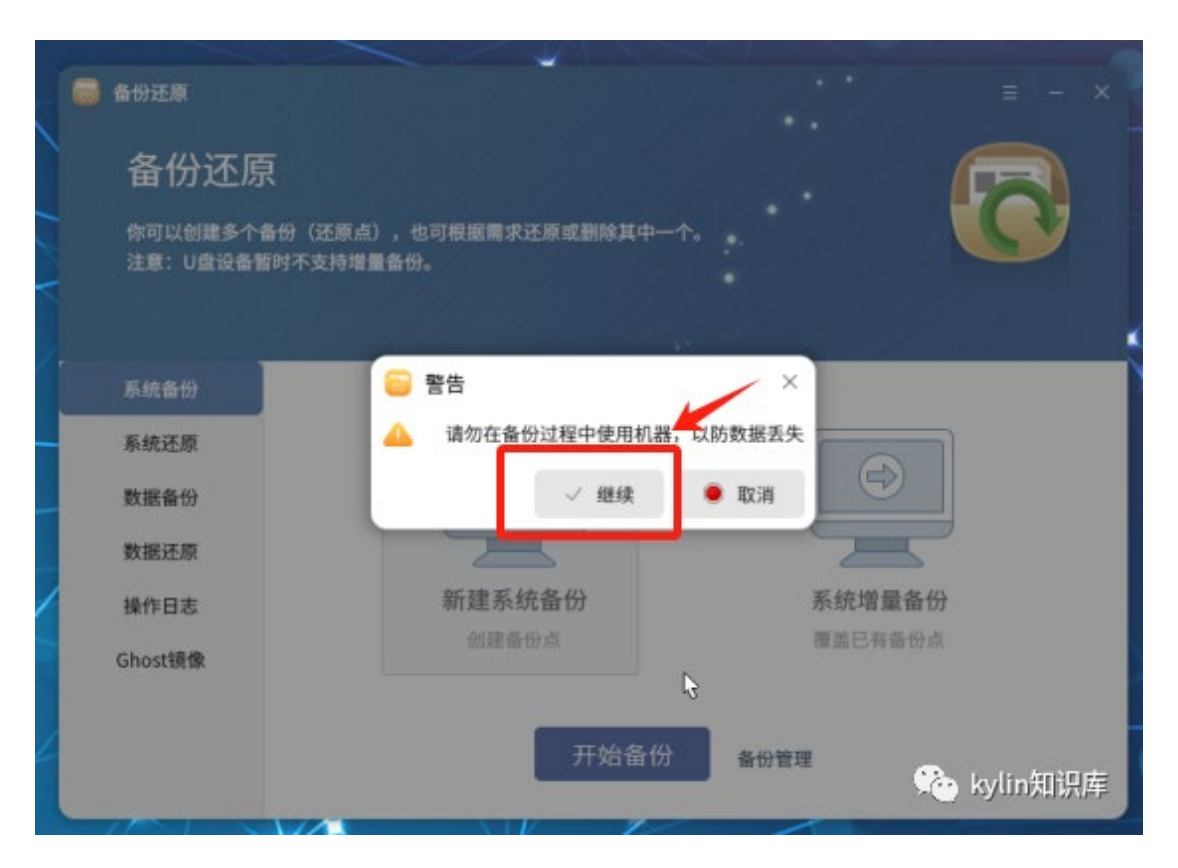

• 开始备份

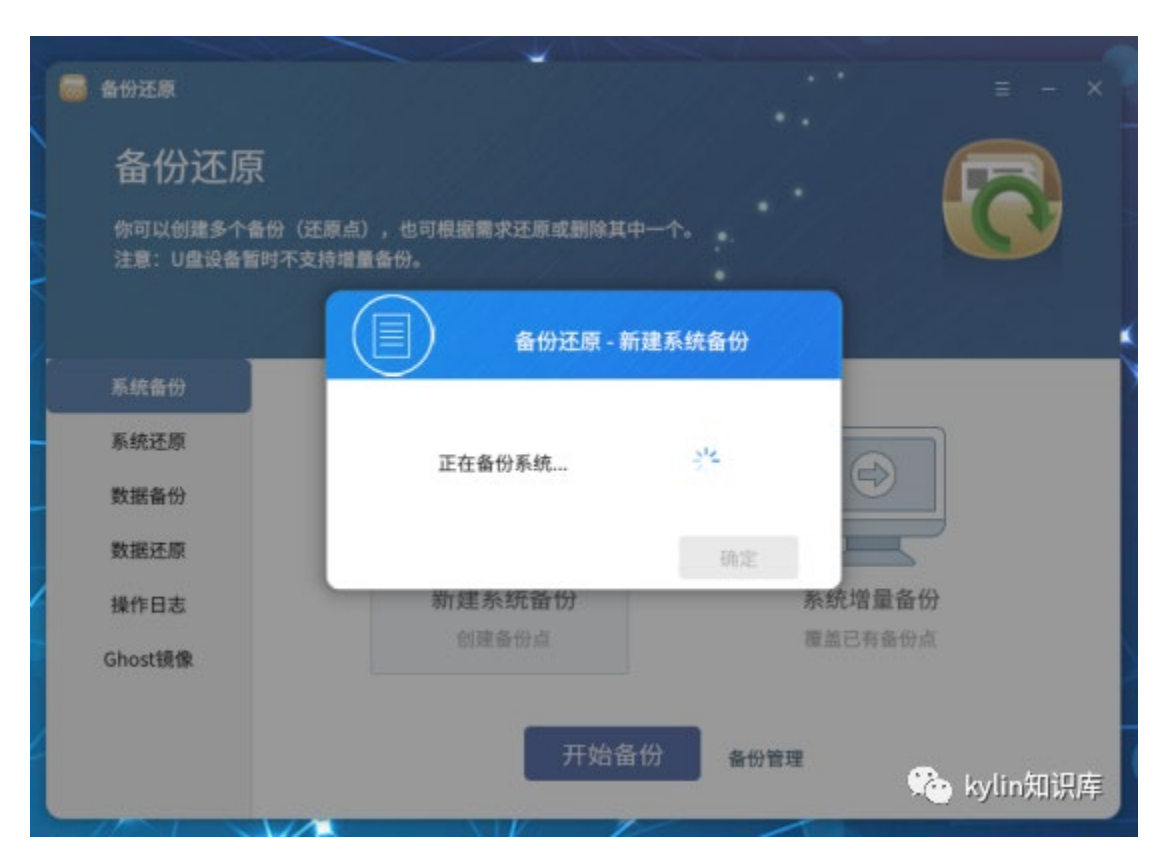

| 👼 备份还顾                       |                                          |       |            |
|------------------------------|------------------------------------------|-------|------------|
| 备份还原                         |                                          |       |            |
| 你可以创建多个备份(还原<br>注意:U盘设备暂时不支持 | (点),也可根据需求还原或删除其中一 <sup>。</sup><br>增量备份。 | r.    | C          |
|                              | 备份还原 - 新建新                               | 系统备份  |            |
| 系统备份                         | $\smile$                                 |       |            |
| 系统还原                         | 备份成功                                     |       |            |
| 数据备份                         |                                          | Ð     |            |
| 数据还原                         | 100%                                     | 确定    |            |
| 操作日志                         | 新建系统备份                                   | 系统增量  | 备份         |
| Ghost镜像                      |                                          | 覆盖已有备 | 份点         |
|                              | 开始备份                                     | 备份管理  | 🍋 kylin知识库 |

| 🐻 备份还原                                    |                           |              |                      | = - ×         |
|-------------------------------------------|---------------------------|--------------|----------------------|---------------|
| 备份还原<br><sup>你可以创建多个备</sup><br>注意: U盘设备暂时 | 份(还原点),也可根据需<br>时不支持增量备份。 | 求还原或删除其中一个   |                      |               |
| 系统备份<br>系统还原<br>数据备份<br>数据还原              | 操作时间<br>23-12-27 10:50:35 | 操作<br>新建系统备份 | 识别码<br>{866a2676-··· | 备注<br>11.27GB |
| 操作日志<br>Ghost镜像                           |                           |              | 1                    | >             |
|                                           |                           | 上一页          | 下一页                  | (こ) kylin知识库  |

▶ kylin@kylin-pc:/backup/snapshots
文件(F) 编辑(E) 视图(V) 搜索(S) 终端(T) 帮助(H)
kylin@kylin-ncc:-/桌面\$ cd /backup/ kylin@kylin-pc:/backup\$ ls
log.txt lost+found snapshots
kylin@kylin-pc:/backup/snapshots\$ ls
(866a2676-b9f4-4ca4-9126-71a12b7ae133} backuplist.xml
kylin@kylin-pc:/backup/snapshots\$
C kylin知识库

至此,备份还原分区新建完成